## **Legal Request Form Instructions**

1. Visit Legal Request Service Desk and click "Questions for Legal".

Help Center / Legal Request

Legal Request

Welcome! You can raise a request for Legal Request using the options provided.

What can we help you with?

R

Got a legal question? Submit it here.

- 2. Enter your WHOI email address, subject and a short description of your request.
- 3. Click "Browse" or Drag and Drop your file to attach a document to your ticket.
- 4. Select your "Department" and optionally enter your "Due Date".
- 5. When finished, click "Send".

|               | Email confirmation to *                                                                                 |
|---------------|----------------------------------------------------------------------------------------------------|
| 1.Email       | @whoi.edu                                                                                               |
| 2.Subject     | What is your question or general request?*                                                              |
|               | Please provide a brief summary of your situation, including what assistance you are seeking from OGC. * |
| 3.Description | Normal text -> B I A -> :≡ :≡ 2 ③ ⊞ <> 6 >>                                                             |
|               |                                                                                                    |
|               |                                                                                                    |
|               | Please attach relevant agreement or document (e.g., SOWs, budgets, contract or agreements, email        |
|               | communications, etc.)                                                                                   |
|               | Drag and drop files, paste screenshots, or browse                                                       |
|               | 4.Attach document here Browse                                                                           |
|               | Your department *                                                                                       |
| 5             | ×                                                                                                    |
|               | Due date*                                                                                               |
| 6             | e.g. 15/Aug/23                                                                                          |
| 7             | Send Cancel                                                                                             |

6. You should see a confirmation message and receive an email once the ticket is created.